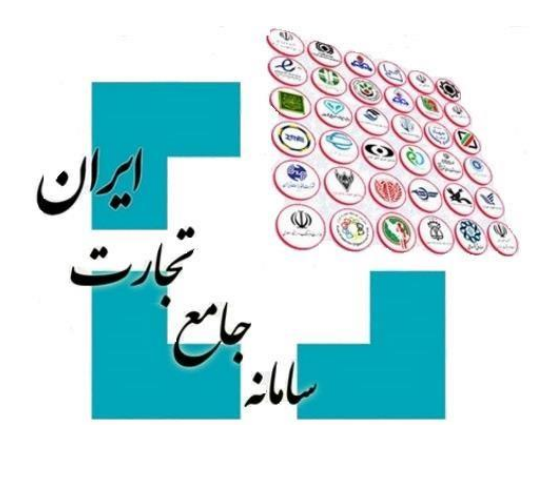

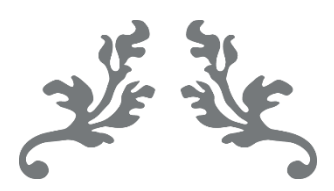

# سامانه جامع تجارت

راهنمای ثبت درخواست صدور و تمدید کارت بازرگانی

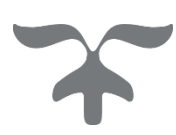

مرداد - ۱۴۰۰ مرکز پشتیبانی سامانههای ملی

# فهرست مطالب

|                                                                                                    | درخ                                            | - 1                                                                 |
|----------------------------------------------------------------------------------------------------|------------------------------------------------|---------------------------------------------------------------------|
| نامه کارت بازرگانی۲                                                                                                    | تعهد                                           | ۱-۱                                                                 |
| ستی دفتر مرکزی ( شخص حقوقی)۴                                                                                                    | کد .                                           | ۲-۱                                                                 |
| ستی دفتر مرکزی (شخص حقیقی):۴                                                                                                    | کد .                                           | ۳-۱                                                                 |
| ناق۵                                                                                                    | نوع                                            | 4-1                                                                 |
| بت نظام وظيفه۵                                                                                                    | وضع                                            | ۵–۱                                                                 |
| ، فعالیت تجاری، مدرک تحصیلی و پروانه بهرهبرداری۵                                                                                                    | سابة                                           | ۶-۱                                                                 |
| هگیری۷                                                                                                    | کد ,                                           | ۷–۱                                                                 |
| ، دفاتر                                                                                                    | پلمہ                                           | ٨–١                                                                 |
| نامه دفاتر۷                                                                                                    | اظها                                           | ۹–۱                                                                 |
| ه شبا۸                                                                                                    | شما                                            | ۱۰-۱                                                                |
| یشینه ۸                                                                                                    | سوء                                            | 11-1                                                                |
| ارگاه تأمین اجتماعی۸                                                                                                    | کد َ                                           | 12-1                                                                |
| بان سهام                                                                                                    | صاح                                            | ۱۳-۱                                                                |
| اف                                                                                                    | انص                                            | 1-14                                                                |
|                                                                                                    |                                                |                                                                     |
| ره اطلاعات:                                                                                                    | ذخ                                             | ۱-۱۵                                                                |
| ره اطلاعات:                                                                                                    | <b>ذخ</b><br>وض                                | ۱-۱۵<br>۲-                                                          |
| ره اطلاعات:                                                                                                    | <b>ذخ</b><br>وضع<br>پيثر                       | 1-10<br>-7<br>1-7                                                   |
| ره اطلاعات:                                                                                                    | <b>ذخ</b> ب<br>وضع<br>پيشر<br>حذف              | 1-15<br>-7<br>1-7<br>7-7                                            |
| ره اطلاعات: ۱۱<br>بتهای درخواست                                                                                                    | <b>ذخ</b> .<br>وضع<br>پيثر<br>حذذ<br>وضع       | 1-10<br>-7<br>1-7<br>7-7<br>7-7                                     |
| ره اطلاعات:                                                                                                    | ذخ.<br>وضع<br>پیشر<br>وضع<br>وضع               | 1-10<br>-7<br>1-7<br>7-7<br>7-7<br>4-7                              |
| ره اطلاعات:                                                                                                    | ذخ.<br>وضع<br>پیشر<br>وضع<br>وضع               | ۲-۱۵<br>۲-۲<br>۲-۲<br>۳-۲<br>۴-۲<br>۵-۲                             |
| ره اطلاعات:                                                                                                    | ذخم<br>وضع<br>پیشر<br>وضع<br>وضع<br>وضع        | 1-10<br>-7<br>1-7<br>7-7<br>7-7<br>7-7<br>8-7<br>8-7                |
| ره اطلاعات:                                                                                                    | ذخم<br>وضع<br>پيشر<br>وضع<br>وضع<br>وضع        | ۲-۱۵<br>۲-۲<br>۲-۲<br>۳-۲<br>۴-۲<br>۵-۲<br>۶-۲                      |
| ره اطلاعات: ۱۱<br>۲۰ مای درخواست                                                                                                    | ذخم<br>وضع<br>پیشر<br>وضع<br>وضع<br>وضع        | ۲-۱۵<br>۲-۲<br>۲-۲<br>۳-۲<br>۴-۲<br>۵-۲<br>۶-۲<br>۷-۲               |
| ره اطلاعات: ۱۱<br>۲۰ متهای درخواست ۱۲<br>۱۷ درخواست ۱۲<br>۱۰ درخواست ۱۲<br>۱۰ درخواست ۱۲<br>۱۰ در حال بررسی سازمان ۱۲<br>۱۰ تیازمند رفع نقص ۱۲<br>۲۰ رد سازمان ۱۳<br>۲۰ در حال بررسی اتاق بازرگانی ۱۳<br>۲۰ در دال چاپ کارت بازرگانی ۱۳ | ذخ:<br>وضع<br>پيشر<br>وضع<br>وضع<br>وضع<br>وضع | ۲-۱۵<br>۲-۲<br>۲-۲<br>۳-۲<br>۴-۲<br>۶-۲<br>۶-۲<br>۷-۲<br>۸-۲        |
| ره اطلاعات:                                                                                                    | ذخم<br>وضع<br>پيشر<br>وضع<br>وضع<br>وضع<br>وضع | ۱-۱۵<br>۲-<br>۲-۲<br>۲-۲<br>۲-۳<br>۵-۲<br>۶-۲<br>۲-۲<br>۹-۲<br>۱۰-۲ |

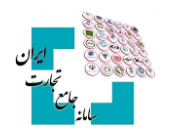

**1- درخواست صدور و تمدید کارت بازرگانی** 

کارت بازرگانی مجوزی است که دارندهی آن، اعم از شخص حقیقی و حقوقی، می تواند اقدام به تجارت در عرصه واردات و صادرات کالا نماید. برای ثبت درخواست صدور و تمدید کارت بازرگانی ابتدا باید در سامانه جامع تجارت ثبتنام کنید و وارد حساب کاربری شوید. جهت ثبت درخواست کارت بازرگانی حقیقی نقش «پایه حقیقی» و کارت بازرگانی حقوقی نقش «پایه حقوقی» را انتخاب کنید. از منوی سمت راست عملیات پایه، بارگذاری صلاحیتها، سربرگ کارت بازرگانی، درخواست صدور یا تمدید را انتخاب نمایید.

| عقوقی ( صندوق پژر 🗸  | نقش جاری پایه •    | )                    |                                          | پایه / بارگذاری صلاحیت ها | 🖌 خانه / عملیات پ   |                                                |
|----------------------|--------------------|----------------------|------------------------------------------|---------------------------|---------------------|------------------------------------------------|
|                      |                    |                      |                                          |                           |                     | 🕷 صفحه اصلی                                    |
| → <u>53</u><br>I۶:II | زمان باقیمانده     |                      |                                          |                           | بارگذاری صلاحیت ها  | الل عمليات پايه ۲ 🗸                            |
| استعلام تاجر داخلی   | استعلام مجوز موردی | استعلام مبادلات مرزی | استعلام مجوز فعالیت<br>مناطق آزاد و ویژه | کارت بازرگانی ۴           | سوابق و جزييات      | بارگذاری صلاحیت ها ۳                           |
|                      |                    | استعلام اطلاعات      | ۵                                        | درخواست تمديد             | درخواست صدور        | مدیریت نمایندکان<br>مدیریت پیشنهادهای نمایندگی |
|                      |                    |                      |                                          | 8                         | 0                   | مديريت كارتابل                                 |
|                      |                    |                      |                                          |                           | اطلاعات استعلام شده | 🕹 عملیات ارزی 🗧                                |
|                      |                    |                      | تاريخ صدور                               |                           | نام اتاق صادر کننده | 🗸 عملیات گمرکی                                 |
|                      |                    |                      | رشته فعاليت                              |                           | شماره کارت          | اللاط عملیات رتبه بندی و مالی <sub>&gt;</sub>  |
|                      |                    |                      | وضعيت                                    |                           | تاريخ اعتبار        |                                                |
|                      |                    |                      |                                          |                           | مدیریت درخواست ها   |                                                |
|                      |                    |                      |                                          |                           |                     |                                                |
| عمليات               | وضعيت              | زمان ارسال           | نوع درخواست                              | شماره درخواست             | رديف                |                                                |

در صورت داشتن نمایندگی پایه حقیقی یا حقوقی، امکان ثبت درخواستهای مرتبط باکارت بازرگانی برای نماینده نیز امکانپذیر است.

پیش شرط درخواست صدور و تمدید کارت بازرگانی داشتن «پرونده مالیاتی» می باشد. جهت اخذ کارت بازرگانی دارا بودن پرونده مالیاتی با تأیید مرحله ۴۵ و نوع اتحادیه «بازرگانان» الزامی می باشد، برای ثبت پرونده مالیاتی باید به سازمان امور مالیاتی به آدرس <u>tax.gov.ir</u> مراجعه نمایید.

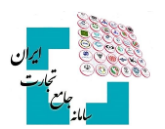

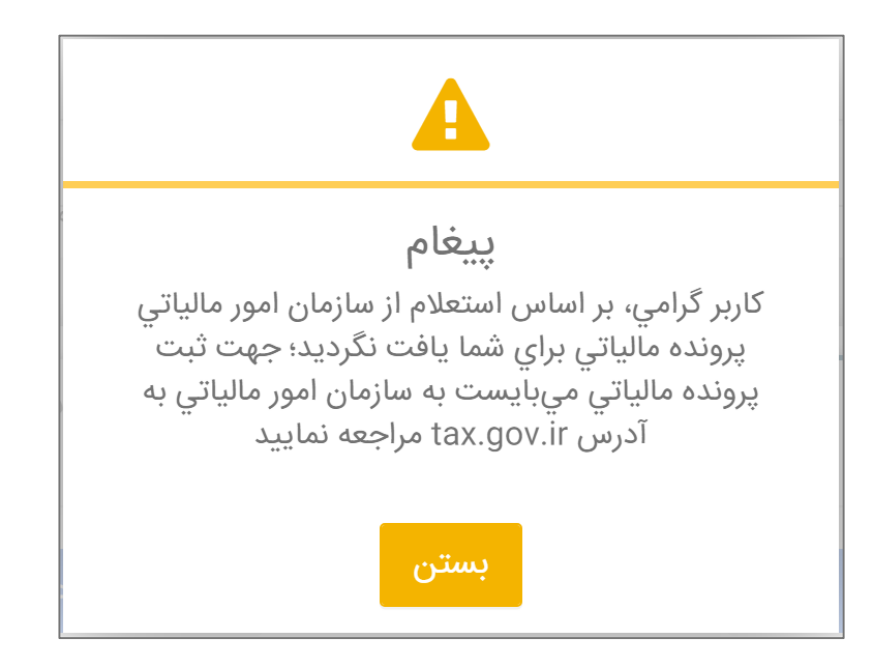

هنگام ثبت درخواست صدور یا تمدید در سامانه جامع تجارت باید فرآیند باز در اتاق بازرگانی نداشته باشید در غیر این صورت با پیغام زیر مواجه میشوید و برای تعیین تکلیف نمودن درخواست ثبتشده در وبسایت اتاق بازرگانی باید به اتاق بازرگانی مراجعه نمایید.

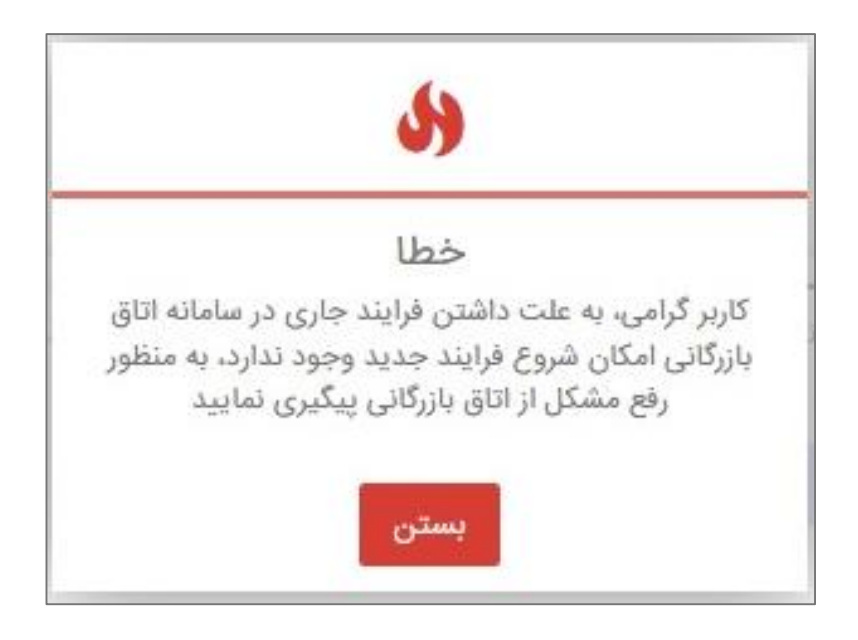

# ۱-۱ تعهدنامه کارت بازرگانی

پس از انتخاب گزینه موردنظر صفحه «**تعهدنامه کارت بازرگانی»** نمایش داده می شود، این تعهدنامه جایگزین فرم «دال» گردیده است. در صورت موافقت با بندهای مندرج در تعهدنامه باید تیک مربوطه را فعال و بر روی گزینه «مرحله بعد» کلیک کنید.

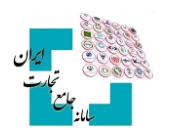

| تعهدنامه كارت بازرگانی                                                                                                    |
|----------------------------------------------------------------------------------------------------|
| ۱ - تمامی تکالیف قانونی را در چارچوب قوانین و مقررات جمهوری اسلامی ایران از جمله پرداخت حقوق و عوارض دولتی اعم از مالیاتهای<br>مستقیم، غیرمستقیم، حقوق ورودی و به طور کامل انجام میدهم.<br><b>توجه :</b> طبق ماده ۱ قانون مالیاتهای مستقیم، هر شخص حقیقی یا حقوقی مقیم ایران نسبت به کلیه درآمدهای خود داخل و خارج از ایران<br>مشمول مالیات است. |
| ۲- کارت بازرگانی خود را از طریق واگذاری به غیر و مانند آن، زمینهای برای سوء استفاده و فرار مالیاتی قرار نمیدهم.<br><b>توجه :</b> طبق ماده ۲ قانون تشدید مجازات مرتکبین به ارتشا، اختلاس و کلاهبرداری و همچنین ماده ۲۷۴ قانون مالیاتهای مستقیم، سوء استفاده<br>از کارت بازرگانی اشخاص دیگر جرم محسوب و میتواند تا دو سال حبس در پی داشته باشد.    |
| ۳- اطلاعات مربوط به درخواست کارت بازرگانی را به طور صحیح ارائه و در صورت وجود هرگونه مغایرت، مسئولیت کامل آن را شخصاً میپذیرم.                                                                                                    |
| ۴- تغییر در اطلاعات خود اعم از اطلاعات پایه و اطلاعات مربوط به شرایط صدور و تمدید کارت بازرگانی را بلافاصله در سامانه جامع تجارت<br>بهروزرسانی و ویرایش مینمایم.                                                                                                    |
| ۵- اجازه استعلام و دسترسی به اطلاعات مورد نیاز جهت احراز اهلیت و اعتبارسنجی و رتبهبندی خود را به وزارت صنعت، معدن و تجارت میدهم.                                                                                                    |
| ۶- ضمن عدم بهرهبرداری از کارت بازرگانی به منظور پولشویی و تأمین مالی تروریسم، تمامی قوانین و مقررات مربوط از جمله ارائه اطلاعات مورد<br>درخواست و گزارش معاملات و عملیات مشکوک به واحد مبارزه با پولشویی وزارت صنعت، معدن و تجارت را رعایت میکنم.                                                                                                |
| ✔ ضمن مطالعه دقیق موارد فوق و با اطلاع کامل، به آنها متعهد میشوم.                                                                                                    |
| دارای کارت بازرگانی با شماره قدیم هستم                                                                                                    |
| مرحله بعد انصراف                                                                                                    |

اگر دارای کارت بازرگانی قدیمی (دفترچهای) هستید تیک دارای کارت بازرگانی با شماره قدیم هستم را فعال کنید و شماره کارت بازرگانی قدیمی خود را که حداکثر ۶ رقم میباشد وارد کنید.

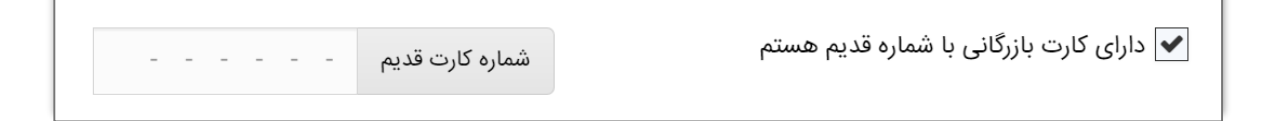

پس از ورود به صفحه درخواست باید اطلاعات فیلدها را تکمیل و تصاویر مربوط به هر بخش را در قسمت پیوست آن بارگذاری نمایید.

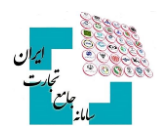

| ×                                                                                                    | شرابط مدور کرت بازرگانی برای شخص ایرانی حقوقی                                                                                                    |
|----------------------------------------------------------------------------------------------------|----------------------------------------------------------------------------------------------------|
|                                                                                                    | ا <b>وجه :</b> امکان ویزایش اطلاعات پایه در اینجا وجود ندارد. نطقا در صورت نیاز به تغییر/ بهروزرمانی اطلاعات از بخش مدیریت حساب کاربری در بالای صفحه اقدام نمایید. |
| نام خانوادگی                                                                                                   | نام                                                                                                    |
| -                                                                                                    |                                                                                                    |
| تاريخ تولد                                                                                                    | نام يدر                                                                                                    |
|                                                                                                    | -                                                                                                    |
| کد پستی محل سکونت                                                                                              | کد ملی                                                                                                    |
|                                                                                                    |                                                                                                    |
| شناسه ملی شخص حلوقی                                                                                            | نام شخص حلوقی                                                                                                    |
|                                                                                                    |                                                                                                    |
| تاریخ ثبت شخص حقوقی                                                                                            | شعاره ثبت شخص حقوقی                                                                                                    |
|                                                                                                    | -                                                                                                    |
| * پست الکترونیکی شخص حقوقی                                                                                     | « پست الکترونیکی مذیرعامل                                                                                                    |
| , and the second second second second second second second second second second second second second second se |                                                                                                    |
| شعاره تلقن همراه مديرعامل                                                                                      | * شماره تلفن ثابت دفتر مرکزی 😣                                                                                                    |
|                                                                                                    |                                                                                                    |
| نداير شخص حقواني<br>                                                                                           |                                                                                                    |
|                                                                                                    |                                                                                                    |
| * نام خانوادگی (لائین)                                                                                         | * نام (لانين)                                                                                                    |
|                                                                                                    |                                                                                                    |
| * نام شخص حقوقی (لانین)                                                                                        | * نام پدر (لاتین)                                                                                                    |
|                                                                                                    |                                                                                                    |

با توجه به اینکه اطلاعات مربوط به بخش اطلاعات پایه، توسط متقاضی در سامانه جامع ثبت شده است امکان ویرایش این اطلاعات در فرم درخواست وجود ندارد و در صورت نیاز به تغییر این اطلاعات باید از بخش «**مدیریت حساب کاربری»** در بالای صفحه اقدام نمایید و نامهای لاتین خواسته شده را باید تکمیل نمایید.

# **۲-1 کد پستی دفتر مرکزی (شخص حقوقی)**

برای شخصیت حقوقی همان کد پستی تعریفشده در ثبت شرکتها است که هنگام معرفی شرکت در سامانه جامع بهصورت سیستمی از سامانه ثبت شرکتها دریافت میشود. درصورتیکه نیاز به تغییر کد پستی باید به ثبت شرکتها مراجعه نمایید و در بخش مدیریت حساب کاربری، بخش مشخصات شرکت، **«بهروزرسانی اطلاعات اصلی شرکت»** را انتخاب نمایید.

| * آدرس دفتر مرکزی (لاتین)                                     | * کد پستی دفتر مرکزی 🔍 .                                                                                                    |
|---------------------------------------------------------------|----------------------------------------------------------------------------------------------------|
|                                                               |                                                                                                    |
|                                                               |                                                                                                    |
| ت به بزرسی کد پستی ابت شده در پرونده مالیاتی خود اقدام نمایید | لوچه : در صورت عدم تطابق كد پستی دفتر مركزی با كد پستی ثبت شده در پرونده مالیاتی، درخواست شما توسط كارشناس تایید نخواهد شد. لذا پیش از ثبت درخواست، نس |

# ۱-۳ کد پستی دفتر مرکزی (شخص حقیقی):

برای اشخاص حقیقی باید به صورت دستی وارد شود.

| <br>* آدرس دفتر مرکزی (لاتین) | * کد پستی دفتر مرکزی 💿                                                                                                    |
|-------------------------------|----------------------------------------------------------------------------------------------------|
|                               |                                                                                                    |
| لطفا یک مقدار وارد قرمایید    | لطفا يك مقدار وارد فرماييد                                                                                                    |
|                               | وجه : در صورت عدم تطابق کد پستی دادر مرکزی با کد پستی ثبت شده در پرونده مالیاتی، درخواست شما توسط کارشناس تایید نخواهد شد، لذا پیش از ثبت درخواست، |

کد پستی دفتر مرکزی باید در اجاره / تملیک متقاضی و دارای کد رهگیری از سازمان املاک و با موقعیت اداری/ تجاری باشد (برای متقاضیان حقوقی به نام شرکت و متقاضیان حقیقی به نام شخص متقاضی باشد).

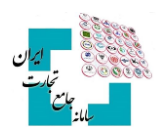

# 1-4 نوع اتاق

درصورتی که قصد درخواست صدور داشته باشد باید نوع اتاق را مشخص نمایید.

|                    | نوع اتاق                        |
|--------------------|---------------------------------|
|                    | <ul> <li>انتخاب کنید</li> </ul> |
|                    |                                 |
|                    | انتخاب كنيد                     |
| یع،معادن و کشاورزی | اتاق بازرگانی،صنا               |
|                    | اتاق تعاون                      |

درصورتی که دفتر مرکزی متقاضی در «**مناطق آزاد یا ویژه»** مستقر باشد، لازم است این گزینه فعال و منطقه مربوطه انتخاب شود.

|   | *مناطق آزاد                     |                                           |
|---|---------------------------------|-------------------------------------------|
| د | <ul> <li>انتخاب كنيد</li> </ul> | ✔ در مناطق آزاد تجاری - صنعتی مستقر هستم. |

# 1-5 وضعيت نظاموظيفه

تعیین وضعیت نظاموظیفه برای متقاضیان بالای ۵۰ سال اجباری نیست.

|          | * تصویر کارت پایان خدمت/معافی | * وضعيت نظام وظيفه 😧            |
|----------|-------------------------------|---------------------------------|
| 📩 انتخاب |                               | <ul> <li>انتخاب كنيد</li> </ul> |
|          |                               |                                 |
|          |                               | انتخاب كنيد                     |
|          |                               | پایان خدمت                      |
|          |                               | معافيت دائم                     |
|          |                               | معافيت موقت                     |

پس از بارگذاری هر تصویری در فرم کارت بازرگانی، با استفاده از گزینه **«حذف»** میتوانید فایل را حذف کنید.

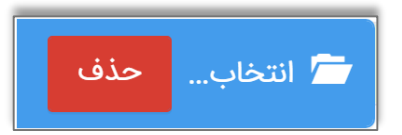

## ۱-۶ سابقه فعالیت تجاری، مدرک تحصیلی و پروانه بهرهبرداری

از بین ۳ بخش: «**سابقه فعالیت تجاری»، «مدرک تحصیلی**» و «**پروانه بهرهبرداری**» تکمیل حداقل یک بخش اجباری میباشد.

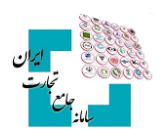

| سه سال سابقه فعالیت در زمینه تج                                                     |                                  |                                                  |             |
|-------------------------------------------------------------------------------------|----------------------------------|--------------------------------------------------|-------------|
| * مدرک تحصیلی 😧                                                                     |                                  | نوع دانشگاه                                      |             |
| انتخاب كنيد                                                                         | ~                                | انتخاب كنيد                                      | ~           |
|                                                                                     |                                  | * تصویر مدرک تحصیلی                              |             |
|                                                                                     |                                  |                                                  | 🖊 انتخاب    |
| <b>توجه!</b> در صورتی که مدرک تحصیلی مربود<br>علوم، تحقیقات و فناوری- بهداشت، درمان | وزشی خارج از ک<br>زشکی) الزامی ا | شور باشد، ارائه تأییدیه وزارتخانه ذیربط (<br>ست. | زش و پرورش- |
|                                                                                     |                                  |                                                  |             |
|                                                                                     |                                  |                                                  |             |
| پروانه بهرهبرداری                                                                   |                                  | تصویر پروانه بهره برداری                         |             |

#### پروانه بهرهبرداری

متقاضیانی که خواهان استفاده از مزایای مربوط به واحدهای تولیدی میباشند باید اطلاعات مربوط به «**پروانه بهرهبرداری»** را تکمیل نمایند.

|          | تصویر پروانه بهره برداری | پروانه بهرهبرداری                    |
|----------|--------------------------|--------------------------------------|
| 🗁 انتخاب |                          | √ انتخاب کنید                        |
|          |                          |                                      |
|          |                          | انتخاب كنيد                          |
|          |                          | صنعتى                                |
|          |                          | کشاورزی                              |
|          |                          | خدمات فناوری اطلاعات و ارتباطات(ICT) |
|          |                          | معدنى                                |
|          |                          | خدمات فنی و مهندسی                   |

با انتخاب گزینه پروانه بهرهبرداری، گزینه درخواست اخذ کارت بازرگانی ۵ ساله نمایش داده میشود، در صورت تمایل میتوانید تیک آن را فعال نمایید.

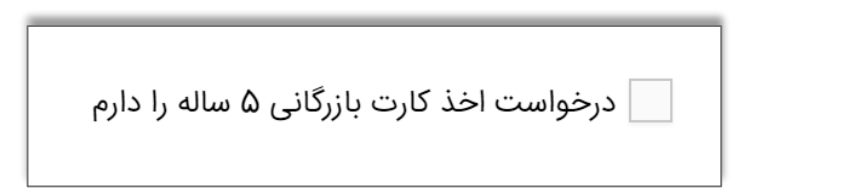

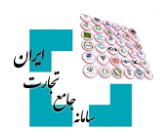

# ۱-۷ کد رهگیری

محل کسب چه ملکی باشد چه استیجاری باید دارای کد رهگیری از سازمان املاک و دارای کاربری اداری / تجاری باشد، درصورتی که سند تکبرگ و بدون کد رهگیری داشته باشید میتوانید شناسه سند را در فیلد شماره رهگیری وارد نمایید. موارد خاص میتوانند مدرک خود را بارگذاری و تأیید یا رد شدن آن را از کارشناس صمت پیگیری نمایند.

| * شمارہ رھگیری                | • ب 9      | * محل کس  |
|-------------------------------|------------|-----------|
|                               | ىنىد ~     | انتخاب ک  |
| * تصویر سند مالکیت دفتر مرکزی | :فتر مرکزی | کد پستی د |
| انتخاب                        |            |           |

# ۱-۸ پلمپ دفاتر

بر اساس ماده ۶ قانون تجارت، کلیه اشخاص اعم از حقیقی و حقوقی پس از ثبت شرکت جهت اظهار هزینهها و درآمدهای خود به دفاتر پلمپ نیاز دارند. جهت کسب اطلاعات بیشتر و انجام مراحل باید به سامانه اداره ثبت شرکتها به آدرس <u>www.irsherkat.ssaa.ir</u> مراجعه نمایید.

|    | *تصویر گواهی پلمب دفاتر قانونی | * شماره پلمب دفاتر قانونی 📀 |
|----|--------------------------------|-----------------------------|
|    | 💼 انتخاب                       |                             |
| ι. |                                |                             |

# ۱-۹ اظهارنامه دفاتر

برابر ماده ۱۶ قانون تجارت در نقاطی که وزارت دادگستری لازم بداند، دفتری به نام دفتر ثبت تجاری تشکیل میدهد و هدف از تأسیس چنین دفتری این است که امور تجاری تحت نظم و انتظام و ضوابطی باشد و برای این منظور اسم تجار و نوع فعالیت تجاری آنها در دفتر مزبور ضبط می گردد و کلیه اشخاصی که به امر تجارت اشتغال دارند خواه ایرانی بوده و خواه بیگانه باید در مدتی که تعیین گردیده اسم خود را در آن دفتر ثبت نمایند. جهت کسب اطلاعات بیشتر و انجام مراحل باید به سامانه اداره ثبت شرکتها به آدرس www.irsherkat.ssaa.ir مراجعه نمایید.

| * تاریخ اظهارنامه ثبت دفاتر بازرگانی                    | * شماره اظهارنامه ثبت دفاتر بازرگانی 😮                    |
|---------------------------------------------------------|-----------------------------------------------------------|
| * شهر محل اظهارنامه ثبت دفاتر بازرگانی<br>~ انتخاب کنید | * استان محل اظهارنامه ثبت دفاتر بازرگانی<br>~ انتخاب کنید |
|                                                         | *تصویر اظهارنامه ثبت دفاتر بازرگانی                       |

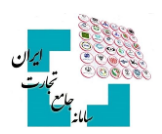

## ۱-۱۰شماره شبا

داشتن حسابجاری و دستهچک صیاد الزامی میباشد، در این قسمت شماره شبا حسابجاری نمایش داده میشود. اگر دستهچک صیاد داشته باشید و شماره شبا نمایش داده نشود باید از بانک عامل خود پیگیری نمایید. توجه داشته باشید اگر درخواست صدور/تمدید کارت، حقوقی باشد باید دستهچک صیاد به نام شرکت باشد.

|   | * شماره شبای حساب جاری 📀 |
|---|--------------------------|
| ~ | انتخاب كنيد              |
|   |                          |

#### ۱-۱۱ سوءپیشینه

کاربران ایرانی برای اخذ گواهی سوءپیشینه باید به سامانه ابلاغ الکترونیک قضایی به آدرس www.adliran.ir و کاربران خارجی به دفاتر پلیس ۱۰+ مراجعه نمایند. جهت صدور کارت بازرگانی، اعتبار داشتن سوءپیشینه الزامی میباشد.

| * تاریخ صدور گواهی سوءپیشینه | *شماره فرم گواهی سوء پیشینه 😧 |  |  |  |  |
|------------------------------|-------------------------------|--|--|--|--|
|                              |                               |  |  |  |  |
| *تصویر گواهی سوء پیشینه      |                               |  |  |  |  |
| 🖆 انتخاب                     |                               |  |  |  |  |

# ۱-۱۲ کد کارگاه تأمین اجتماعی

کلیه متقاضیان حقیقی و حقوقی هنگام تمدید کارت بازرگانی بهعنوان کارفرما تلقی شده و لازم است کارمندان خود را بیمه نمایند و دارای کد کارگاه تأمین اجتماعی باشند، برای این منظور باید به سازمان تأمین اجتماعی مراجعه نمایید. کد کارگاه تأمین اجتماعی برای درخواست تمدید کارت بازرگانی ستارهدار و الزامی میباشد اما برای درخواست صدور کارت پر کردن این فیلد اجباری نمیباشد. توجه داشته باشید شهر تهران به دو بخش غرب تهران و شرق تهران تقسیم شده است و تمام منطقههای تهران در این دو بخش گنجانده شده است.

| نام منطقه     | کد کارگاه تامین اجتماعی 🚱 |
|---------------|---------------------------|
| √ انتخاب کنید |                           |
| نام شعبه      |                           |
| √ انتخاب کنید |                           |

#### ثبت درخواست صدور و تمدید کارت بازرگانی

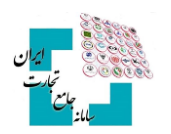

فیلدهای وضعیت اقامت، پروانه اقامت و پروانه کار فقط به کاربران خارجی نمایش داده میشود و تکمیل این فیلدها نیز اجباری میباشد.

| * شماره پروانه اقامت      | -<br>* وضعيت اقامت          |
|---------------------------|-----------------------------|
|                           | ~ موقت                      |
| *تصوير پروانه اقامت       | * تاريخ اعتبار پروانه اقامت |
| نمایش                     |                             |
| * تاريخ اعتبار پروانه کار | * شماره پروانه کار          |
|                           |                             |
|                           | *تصویر پروانه کار           |
|                           | نمایش                       |

۳ موردی که در تصویر زیر مشاهده میشود بهصورت اختیاری میباشد و درصورتیکه کاربر شامل هرکدام باشد، میتواند فیلد موردنظر را تکمیل نماید.

فیلد «مدیرعامل شرکتهای موضوع قانون حفاظت و توسعه صنایع ایران هستم» و «وابستگی به بخش دولتی، عمومی یا نهادها» در فرم اشخاص حقیقی وجود ندارد. فیلد «مدیرعامل شرکتهای موضوع قانون حفاظت و توسعه صنایع ایران هستم» در فرم اشخاص غیر ایرانی حقوقی نیز وجود ندارد.

| 着 انتخاب | مستندات مربوط به سابقه ی مدیریت | مدیرعامل شرکتهای موضوع قانون حفاظت و توسعه<br>صنایع ایران هستم.     |
|----------|---------------------------------|---------------------------------------------------------------------|
| 着 انتخاب | تصویر مدرک تحصیلی مرتبط         | رشته تحصیلی مرتبط<br>۷ انتخاب کنید                                  |
|          | نام نهاد تحت وابستگی            | وابستگی به بخش دولتی، عمومی یا نهادها<br>شناسه ملی نهاد تحت وابستگی |
|          |                                 |                                                                     |

انتخاب نوع مالکیت و گروه فعالیت و تعداد کارمندان اجباری اما ۳ فیلد عضویت اختیاری میباشد (هیچکدام از این موارد در فرم حقیقی وجود ندارد).

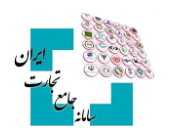

| * گروه فعالیت                    | * نوع مالکیت                    |
|----------------------------------|---------------------------------|
| <ul> <li>انتخاب کنید</li> </ul>  | <ul> <li>انتخاب کنید</li> </ul> |
| عضویت در کمیته های تخصصی         | * تعداد کارمندان                |
| عضویت در اتاق ها و شوراهای مشترک | عضویت در اتحادیه/انجمن/تشکل     |
| <ul> <li>انتخاب کنید</li> </ul>  | √ انتخاب کنید                   |

انتخاب نوع مالکیت و گروه فعالیت و تعداد کارمندان اجباری اما ۳ فیلد عضویت اختیاری میباشد (هیچکدام از این موارد در فرم حقیقی وجود ندارد).

| * گروه فعالیت                   | * نوع مالکیت                    |
|---------------------------------|---------------------------------|
| <ul> <li>انتخاب کنید</li> </ul> | <ul> <li>انتخاب کنید</li> </ul> |
|                                 |                                 |
| انتخاب كنيد                     | انتخاب كنيد                     |
| بازرگانی                        | خصوصی                           |
| صنايع                           | عمومی دولتی                     |
| معادن                           | عمومی غیردولتی                  |
| کشاورزی                         | تعاونى                          |

# 1-13 صاحبان سهام

اشخاص حقوقی در صورت تمایل میتوانند اطلاعات سهامداران شرکت را وارد نمایند.

| اطلاعات صاحبان سهام/سرمایه<br>+ افزودن |                    |                                 |           |     |                 |                     |               |              |       |  |  |
|----------------------------------------|--------------------|---------------------------------|-----------|-----|-----------------|---------------------|---------------|--------------|-------|--|--|
| رديف                                   | نوع شخص            | شماره/<br>شناسه ملی/<br>کد فیدا | استعلام   | ئام | نام<br>خانوادگی | نام<br>شخص<br>حقوقی | تاريخ<br>تولد | درصد<br>سهام | حذف   |  |  |
| ١                                      | شخص حقیقی ایرانی 🔻 |                                 | 🗩 استعلام |     |                 |                     |               | 0            | 🗙 حذف |  |  |

ابتدا باید افزودن را انتخاب کنید سپس نوع شخص (حقیقی ایرانی- حقیقی غیر ایرانی- حقوقی) مشخص شود و کد/شناسه ملی وارد شود و گزینه استعلام انتخاب شود، اطلاعات شخص بهصورت خودکار وارد فرم میشود و سپس باید درصد سهام وارد شود. پس از وارد شدن درصد سهام میتوان افزودن را مجدد کلیک نمود تا ردیف جدیدی برای سهامدار بعدی ایجاد شود.

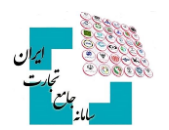

پس از تکمیل فرم باید گزینه ثبت درخواست را انتخاب نمود تا فرم درخواست کارت برای کارشناسان سازمان صنعت و معدن استان ارسال شود.

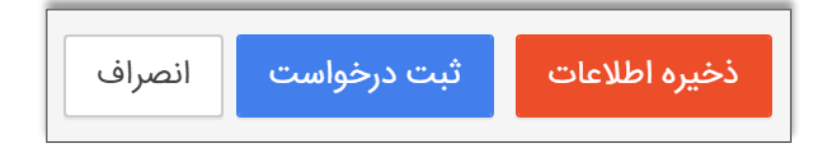

#### 1-14 انصراف

بدون ایجاد هیچگونه تغییری از فرم خارج میشود.

## 1-10 ذخيره اطلاعات:

اطلاعات واردشده در فرم را ذخیره می کند تا کاربر پس از ورود مجدد نیاز به واردکردن مجدد اطلاعات نداشته باشد.

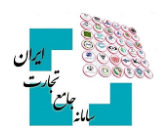

# ۲- وضعیتهای درخواست

# ۲-1 پیشنویس

پس از ذخیره اطلاعات، در قسمت بارگذاری صلاحیتها، سربرگ کارت بازرگانی، مدیریت درخواستها، ردیفی برای درخواست ایجاد میشود که در وضعیت <mark>«پیشنویس»</mark> قرار میگیرد. با انتخاب ویرایش فرم را تکمیل نمایید.

## ۲-۲ حذف درخواست

درصورتی که در این قسمت گزینه «حذف در خواست» انتخاب شود، در خواست به طور کامل حذف می شود.

|                    |                     | 倄 صفحه اصلی              |              |             |         |            |                 |   |                                      |  |
|--------------------|---------------------|--------------------------|--------------|-------------|---------|------------|-----------------|---|--------------------------------------|--|
| ↔ 33 (۲۹:۳         | ~                   | <u>اااا</u> عملیات پایه  |              |             |         |            |                 |   |                                      |  |
| استعلام تاجر داخلى |                     | بارگذاری صلاحیت ها       |              |             |         |            |                 |   |                                      |  |
|                    |                     | مدیریت نمایندگان         |              |             |         |            |                 |   |                                      |  |
|                    | گی                  | مدیریت پیشنهادهای نمایند |              |             |         |            |                 |   |                                      |  |
|                    |                     |                          |              |             | •       | 2          | 0               |   | مديريت كارتابل                       |  |
|                    | اطلاعات استعلام شده |                          |              |             |         |            |                 |   |                                      |  |
|                    |                     |                          |              | تاريخ صدور  |         | تننده      | نام اتاق صادر ک | < | ✔ عملیات گمرکئ                       |  |
|                    |                     |                          |              | رشته فعاليت |         |            | شماره کارت      | < | <u>ااا</u> ا عملیات رتبه بندی و مالی |  |
|                    |                     |                          |              | وضعيت       |         |            | تاريخ اعتبار    |   |                                      |  |
|                    |                     |                          |              |             |         | ب ها       | مديريت درخواست  | 1 |                                      |  |
| مليات              | <u>ب</u>            | وضعيت                    | زمان ارسال   | ع درخواست   | واست نو | شماره درخو | رديف            |   |                                      |  |
| 🗙 حذف درخواست      | ی ویرایش 🛛          | پیش نویس                 | 11400/014/04 | تمديد       | IYF     | •ሥ۶۹۲۸     | ١               |   |                                      |  |

## ۲-۳ وضعیت پیشنویس

جهت ارسال درخواست کارت بازرگانی به سازمان صمت، آیکون «ویرایش» را انتخاب و پس از تکمیل فرم، ثبت درخواست را کلیک کنید تا وضعیت به «در حال بررسی سازمان» تغییر یابد و درخواست جهت بررسی برای کارشناس سازمان صمت استان ارسال شود.

## 4-4 وضعیت در حال بررسی سازمان

درخواست کارت بازرگانی جهت بررسی به کارشناسان سازمان صنعت و معدن ارسالشده است لطفاً منتظر پاسخ کارشناس بمانید. جهت پیگیری به میز خدمت سازمان صمت استان خود مراجعه نمایید.

## ۲-۵ وضعیت نیازمند رفع نقص

توضیحات کارشناس را با دقت مطالعه نمایید سپس ویرایش را انتخاب و پس از رفع نواقص و تکمیل فرم، ثبت درخواست را کلیک نمایید تا درخواست مجدد برای کارشناس سازمان صمت ارسال شود.

توجه داشته باشید استعلام و بررسی درخواست کارت بازرگانی توسط کارشناسان سازمان صمت انجام میشود، درصورتیکه سؤال یا اعتراضی نسبت به اظهارنظر کارشناس دارید میتوانید از میز خدمت سازمان صمت استان خود پیگیری نمایید.

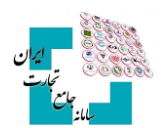

# ۲-۶ وضعیت رد سازمان

درخواست شما توسط کارشناس سازمان صمت رد شده است. توضیحات کارشناس را با دقت مطالعه نمایید و پس از برطرف نمودن نواقص، درخواست صدور/تمدید را مجدد کلیک نمایید تا درخواست جدید ایجاد شود.

# ۲-۷ وضعیت در حال بررسی اتاق بازرگانی

درخواست شما توسط سازمان صمت تأیید و به اتاق بازرگانی ارسال شده است. وضعیت درخواست را در کارتابل خود در سایت اتاق بازرگانی به آدرس WWW.CSCS.ir مشاهده نمایید. درصورتی که درخواست صدور کارت بازرگانی دارید باید ثبتنام خود را در سایت اتاق بازرگانی به آدرس WWW.CSCS.ir تکمیل نمایید. جهت پیگیری درخواست به اتاق بازرگانی استان خود مراجعه نمایید.

## ۲-۸ وضعیت رد اتاق بازرگانی

درخواست شما توسط اتاق بازرگانی رد شده است و به کارتابل کارشناس سازمان صمت برگشتخورده است. لطفاً منتظر پاسخ کارشناس سازمان صمت باشید. میتوانید جهت پیگیری به میز خدمت سازمان صمت استان خود مراجعه نمایید.

# ۲-۹ وضعیت در حال چاپ کارت بازرگانی

کارت بازگانی شما صادرشده است جهت دریافت کارت به اتاق بازرگانی مراجعه نمایید، لطفاً از مسیر زیر نقش بازرگانی خود را ایجاد/بهروزرسانی نمایید

انتخاب نقش پایه حقیقی/حقوقی→ بارگذاری صلاحیتها ← کارت بازرگانی ←استعلام اطلاعات

#### ۲-۱۰ وضعیت حذف توسط متقاضی در سامانه جامع تجارت

شما درخواست کارت بازرگانی خود را در سایت جامع تجارت حذف کردهاید، جهت ایجاد درخواست جدید کارت بازرگانی باید مجدد گزینه درخواست صدور/تمدید را کلیک نمایید تا درخواست جدید ایجاد شود.

#### ۲-۱۱ وضعیت حذف توسط متقاضی در اتاق

شما درخواست کارت بازرگانی خود را در سایت اتاق بازرگانی حذف کردهاید، جهت ایجاد درخواست جدید کارت بازرگانی باید مجدد گزینه درخواست صدور/تمدید را در سایت جامع تجارت کلیک نمایید تا درخواست جدید ایجاد شود.